## iControl

Signal and facility monitoring

## iControl Router

### **Quick Start Guide**

M446-2800-104

3 March 2014

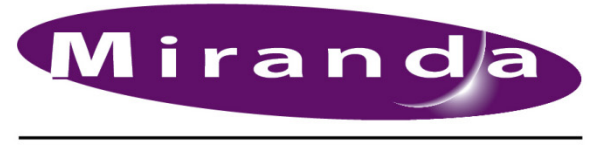

A BELDEN BRAND

#### Copyright and Trademark Notice

Copyright © 2001-2014, Miranda Technologies Partnership.

Belden, Belden Sending All The Right Signals, and the Belden logo are trademarks or registered trademarks of Belden Inc. or its affiliated companies in the United States and other jurisdictions. Miranda, iControl, Kaleido-X, Kaleido-K2, Kaleido-Alto, NVision, and Densité are trademarks or registered trademarks of Miranda Technologies Partnership. All rights reserved. Belden Inc., Miranda Technologies Partnership and other parties may also have trademark rights in other terms used herein.

ATTENTION: Please read the following terms and conditions carefully. By using iRouter documentation, you agree to the following terms and conditions:

Miranda Technologies Partnership hereby grants permission and license to owners of iRouter to use their product manuals for their own internal business use. Manuals for Miranda products may not be reproduced or transmitted in any form or by any means, electronic or mechanical, including photocopying and recording, for any purpose unless specifically authorized in writing by Miranda.

A Miranda manual may have been revised to reflect changes made to the product during its manufacturing life. Thus, different versions of a manual may exist for any given product. Care should be taken to ensure that one obtains the proper manual version for a specific product serial number.

Information in this document is subject to change without notice and does not represent a commitment on the part of Miranda.

#### Warranty Policies

Warranty information is available in the Support section of the Miranda Web site (www.miranda.com).

| Title         | iC Router Quick Start Guide |
|---------------|-----------------------------|
| Part Number   | M446-2800-104               |
| Revision Date | 3 March 2014 7:53 pm        |

# Table of Contents

| Setting Up iControl Router | 1      |
|----------------------------|--------|
| Overview                   | 1<br>c |
| Further Reading            |        |
| Glossary                   |        |
| Contact Us.                |        |

toc

## **Setting Up iControl Router**

The Miranda iControl Router Software (also referred to as iRouter, or iC Router Control) allows you to create a virtual routing environment where physical router resources can be arranged into one or more logical configurations that are optimized for operational needs. This document is intended to give you the information you need to establish a basic router configuration using iControl Router.

#### Summary

| Task 1: | Verify Physical Connections                 | . 2 |
|---------|---------------------------------------------|-----|
| Task 2: | Verify that the iControl Server is Running  | . 3 |
| Task 3: | Verify that the Router Plug-in is Installed | . 5 |
| Task 4: | Open Router Manager Configurator            | . 7 |
| Task 5: | Add or Import a Physical Router             | 11  |
| Task 6: | Add Aliases for your Physical Input Ports   | 20  |
| Task 7: | Add a Logical Router                        | 23  |
| Task 8: | Add Levels to a Logical Router              | 26  |
| Task 9: | Add a Mapping to a Logical Router           | 28  |
| Task 10 | : View the Newly Configured Router          | 30  |

#### **Overview**

iControl Router (also referred to as iRouter, or iC Router Control) is one of the main modules built into iControl. Based on Miranda's standalone iRouter software, it is automatically installed with iControl.

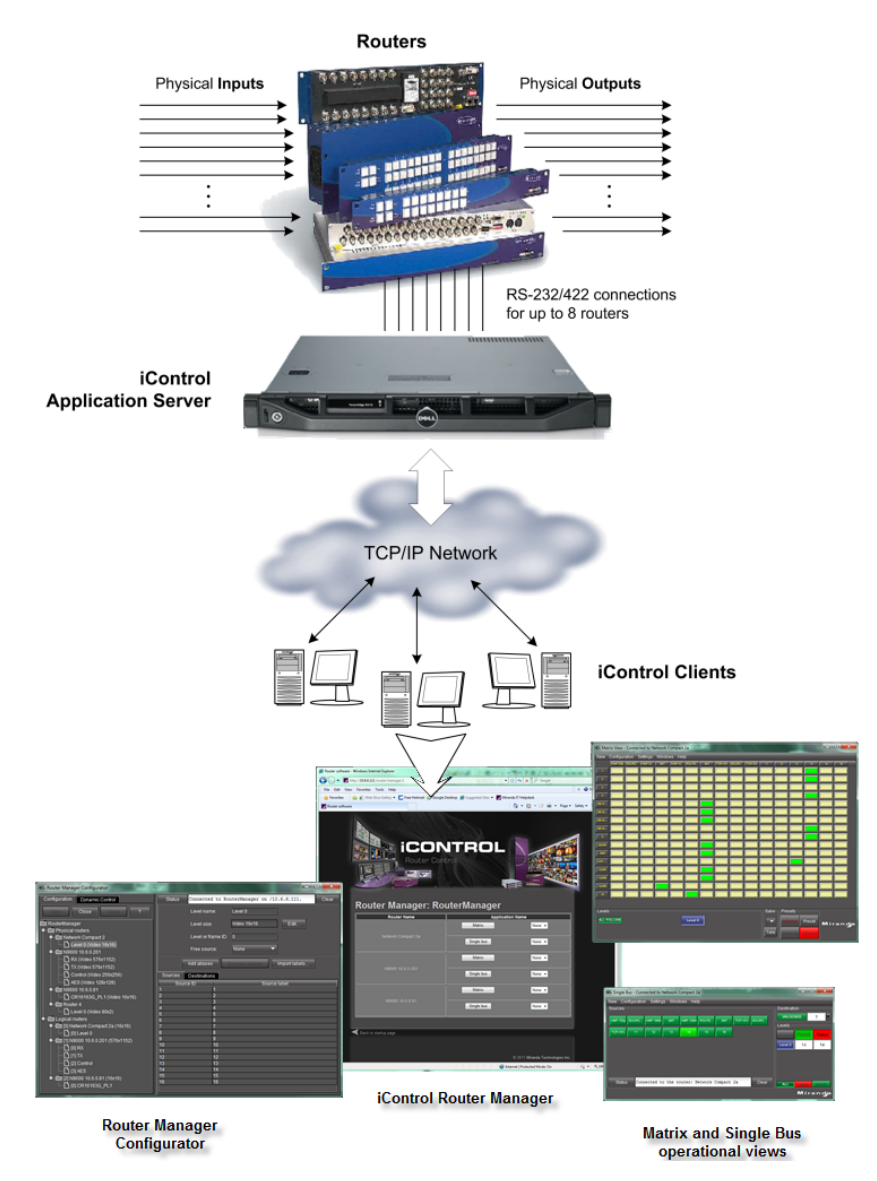

Overview of iControl Router Router

#### **Setting Up iControl Router**

#### Task 1: Verify Physical Connections

The iControl Application Server and the routers to be controlled must be physically connected, either by serial cables or via an Ethernet switch. Before continuing with the iControl Router setup, make sure that all router cables are properly connected, and that the routers themselves are configured (e.g. DIP switch settings) if necessary. Similarly, check the serial and Ethernet connections on the iControl Application Server (refer to the *iControl Router User Guide* for more information).

#### Task 2: Verify that the iControl Server is Running

#### REQUIREMENT

Before beginning this procedure, make sure you have logged on to the *iControl—admin* page (see page 559).

#### To ensure that the iControl Server is running

1. On the *iControl—admin* page, click **Services management**, under **iControl Router services**.

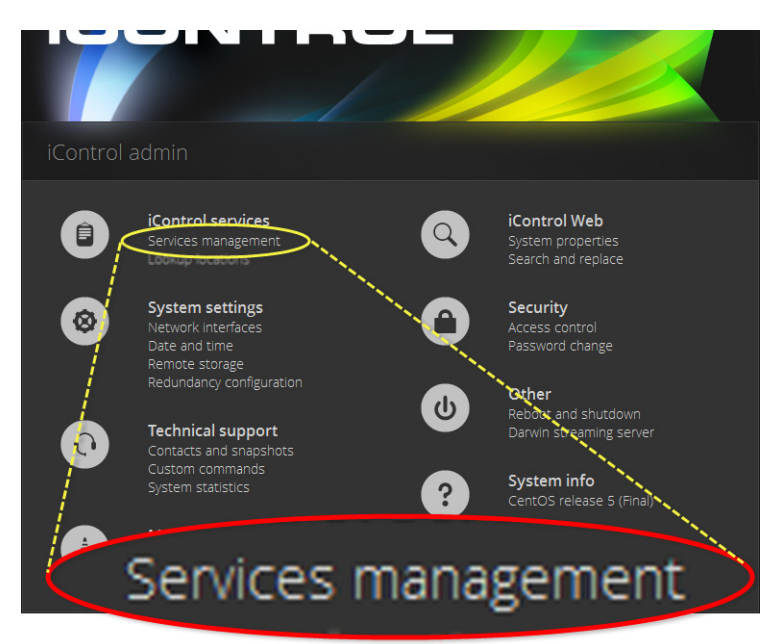

The iControl—Services management page appears.

All iControl services available on the current Application Server are listed in a table, one service per row. A row's background color indicates the service state:

- Green indicates an active service
- Blue indicates an inactive service
- Red indicates a problem with the service.

The iControl—Services management page appears.

| Services mana                       | gement                                                                                                    |                             |             |                        |            |
|-------------------------------------|----------------------------------------------------------------------------------------------------|-----------------------------|-------------|------------------------|------------|
| Service Name                        | Description                                                                                                    | Start time                  | AutoStart   | Start/Stop<br>/Restart | Log        |
| Audio/Video<br>Fingerprint Analyzer | Provides support for distributed<br>and multi-point content<br>fingerprint analysis (e.g.<br>lip-sync detection)                                                                                | Thu Feb 27<br>16:38:58 2014 | Auto        | • / • / •              | show log   |
|                                     |                                                                                                    |                             |             |                        |            |
| METEO Service<br>Starter            | Start METEO services.                                                                                                    | Stopped                     | Auto        | •/ •/ •                | show log   |
| RMI daemon                          | RMI Server Daemon                                                                                                    | Thu Feb 27                  | 🗹 Auto      | • / • / •              | show log   |
| Router Manager<br>Service           | Router Manager Service is<br>responsible for all routers<br>connected to a local machine                                                                                                    | Stopped                     | 🗖 Auto      | • / • / •              | show log   |
| VTR Scheduler<br>Service            | VTR Scheduler Module which is<br>used to schedule a VTR                                                                                                    | Stopped                     | 🗖 Auto      | •/•/•                  | show log   |
| Virtual Service                     | Virtual Service Manager for<br>building virtual panels such as<br>procamps                                                                                                    | Stopped                     | 🗖 Auto      | • / • / •              | show log   |
| iControl Services<br>Gateway        | IControl Services Gateway<br>Server for third-party API to<br>interface with any IControl card<br>services. Required for RCP-100<br>client and to change line scope<br>from iControl Web player | Stopped                     | Auto        | • / • / •              | show log   |
| Daemon Health<br>Monitor            | Process that monitors and<br>restarts daemon processes                                                                                                    | N/A                         | N/A         | N/A                    | show log   |
| Apply<br>                           | Reset                                                                                                    | iControl S                  | Stop iContr | ol Start               | e Manager. |
| Click here to take a loo            | ok at the system's configuration                                                                                                    |                             |             |                        |            |
|                                     |                                                                                                    |                             |             |                        |            |
|                                     |                                                                                                    |                             |             |                        |            |
| Configure ports Co                  | onfigure RMID                                                                                                    |                             |             |                        |            |

Router Manager Service row (circled) is green, indicating it is running

2. Check that the **Router Manager Service** has **AutoStart** selected, and that there is a start time. If not, select **AutoStart**, enter a start time, and then click **Apply**.

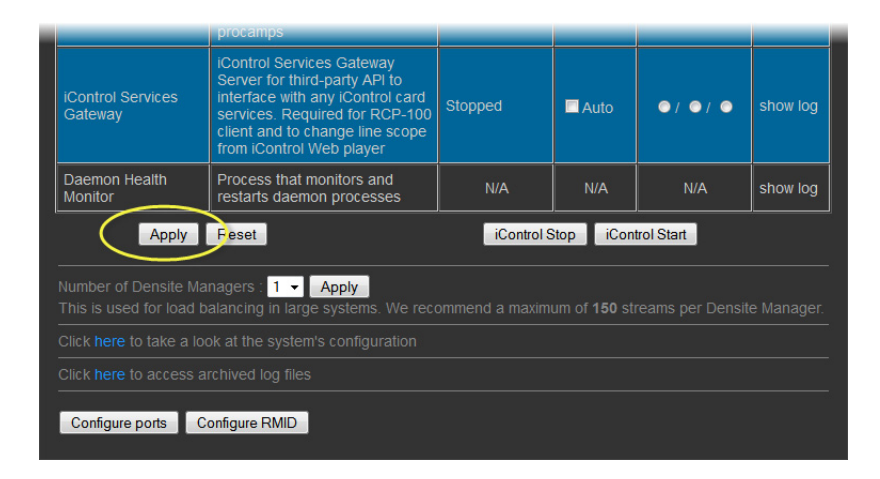

3. Verify that the Router Manager Service is running (its row should be green). If it is not running, select **Restart**, and then click **Apply**.

#### Task 3: Verify that the Router Plug-in is Installed

The iControl General Status Manager (GSM) must have its Router plug-in installed in the Alarm Browser in order for iControl to be able to monitor routers connected to the Application Server.

#### REQUIREMENT

Before beginning this procedure, make sure you have started **iControl Router Launch Pad** (see page 558).

#### To verify that the router plug-in has been added

1. On the *iControl—Startup* page, click the massive **i** icon.

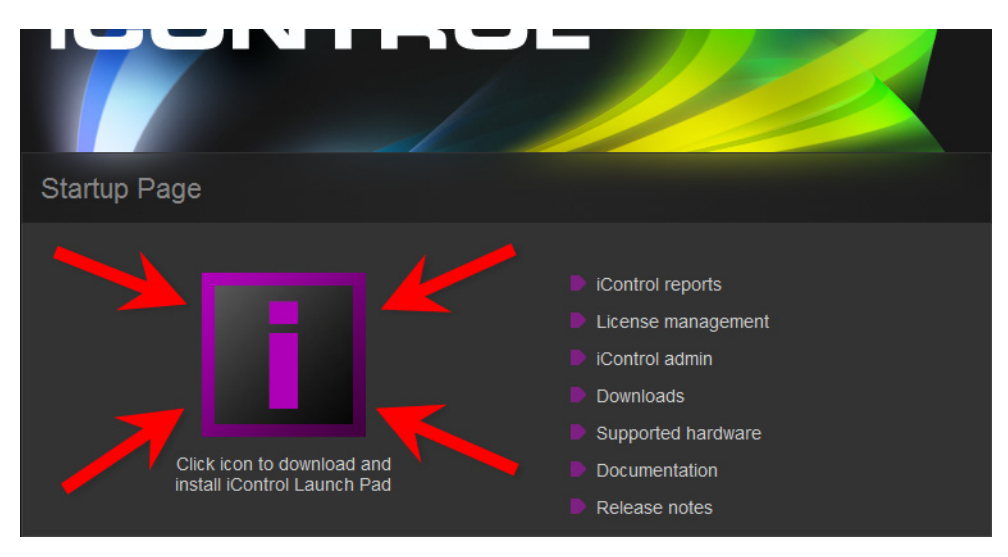

The *iControl Launch Pad* executable file is downloaded to your local file system.

- 2. Double-click the executable file.
- 3. On **iControl Launch Pad**, either type in the IP address of your Application Server or select from the list of available IP addresses.

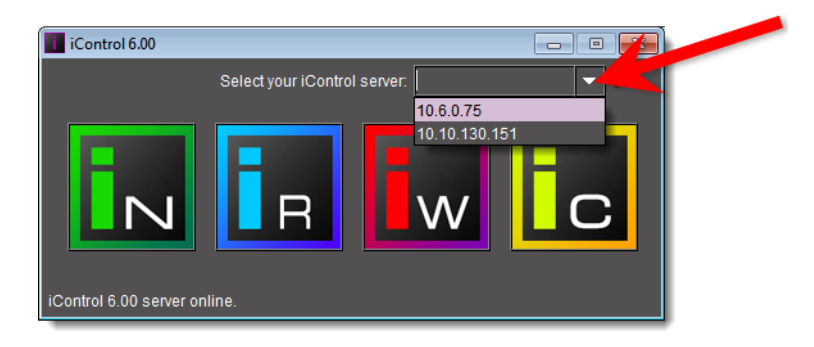

4. Click the **iC Navigator** icon.

| iControl 6.00          | Select your iContr | rol server: 10.6.0.75 |    |
|------------------------|--------------------|-----------------------|----|
| IControl 6.1 server of | IIIne.             | W                     | ic |
|                        |                    |                       |    |

The iC Navigator splash screen appears followed by the main iC Navigator window.

5. On the View menu, click General status managers.

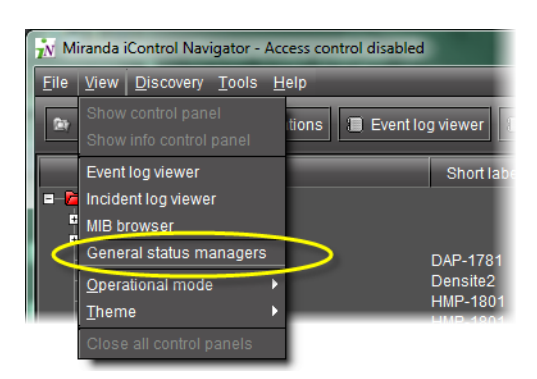

The General Status Managers window appears.

| 💦 General Status Manage                            | ers 📃 🗖 🗮 🗙                                                                                                    |
|----------------------------------------------------|----------------------------------------------------------------------------------------------------|
| 7/, General Status Manage<br>CHEapps3/10.10.100.10 | Main     Admin       Alarm browser       Control alarms               COMP             COMP             COMP             Comtrol alarms             Combol alarms             Combol alarms            Combol alarms             Combol alarms             Combol alarms            Combol alarms            Combol alarms             Combol alarms            Combol alarms            Combol alarms             Combol alarms            Combol alarms            Combol alarms            Combol alarms            Combol alarms            Combol alarms            Combol alarms            Combol alarms            Combol alarms            Combol alarms            Combol alarms            Control webpath            Control webpath            Combol alarms            Combol alarms            Combol alarms            Combol alarms            Combol alarms            Combol alarms            Combol alarms            Combol alarms            Combol alarm |
|                                                    |                                                                                                    |

6. In the Create new alarm provider list, select Router.

**Note:** If you do not see the router plug-in in the list of alarm providers, this means that it has already been installed.

7. Click New.

After a few seconds, a message appears advising you that the plug-in has been installed. A folder called Router should appear in the **General Status Managers** window.

#### Task 4: Open Router Manager Configurator

#### To open Router Manager Configurator

1. On the *iControl—Startup* page, click the massive **i** icon.

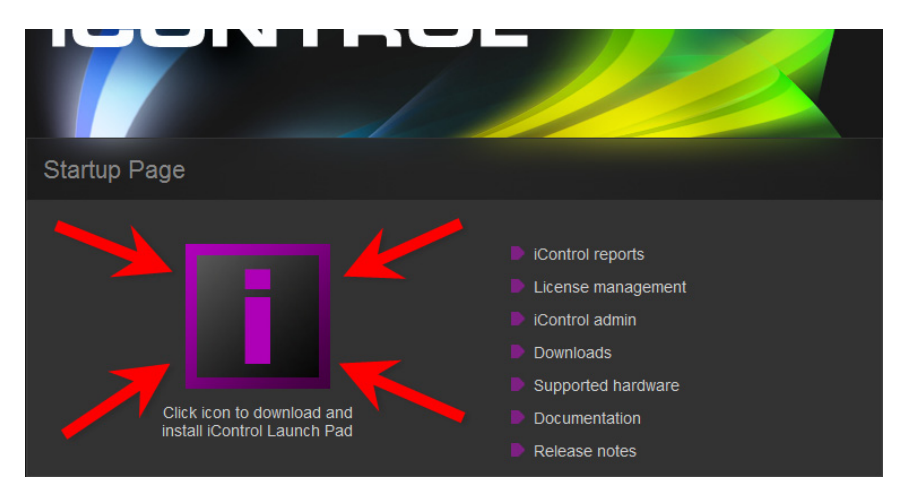

The *iControl Launch Pad* executable file is downloaded to your local file system.

- 2. Double-click the executable file.
- 3. On **iControl Launch Pad**, either type in the IP address of your Application Server or select from the list of available IP addresses.

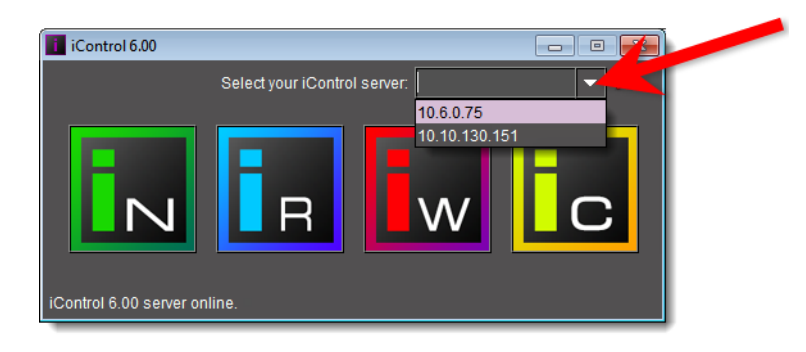

4. Click the **iC Router Control** icon.

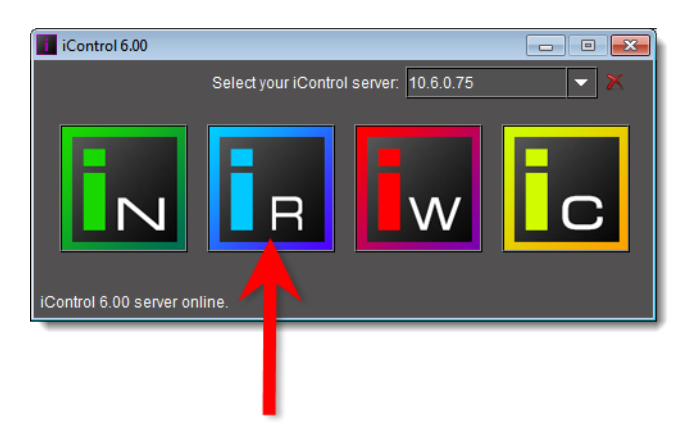

The iC Router Control Connection window appears.

| 🛅 iC Router Control          |      |
|------------------------------|------|
| Connected to 10.6.0.75       |      |
| Router manager configuration | ]    |
| RouterManager                |      |
| Matrix view                  |      |
| Router 0                     |      |
|                              | Open |

5. Perform the following tasks in the **iC Router Control Connection** window, as required:

| To do this                       | do this                                            |
|----------------------------------|----------------------------------------------------|
| Connect to a different Router    | 1. Click within the <b>Connected to</b> box.       |
| Manager's IP address (other than | 2. Delete the existing IP address.                 |
| the one currently displayed)     | 3. Type the new Router Manager's IP address.       |
|                                  | 4. Click <b>Connect</b> .                          |
|                                  |                                                    |
|                                  | III iC Router Control                              |
|                                  | Connect to 10.6.0.75 🚤 Connect 🚽 Cancel            |
|                                  | Router manager configuration                       |
|                                  | RouterManager                                      |
|                                  | Matrix view                                        |
|                                  | Router 0                                           |
|                                  |                                                    |
|                                  | Onen                                               |
|                                  |                                                    |
|                                  | Click Poutor Managor                               |
| Open Kouter Manager              | · Cick Nouler mallager.                            |
|                                  | 1. Select the desired item under Matrix view       |
| Start router control software.   | Select the desired item under <b>Matrix view</b> . |
|                                  | 2. Click <b>Open</b> .                             |

6. In **Router Manager Configurator**, select a router component on the left to view related information and options on the right.

For example, click **Physical Routers**to view a list of routers currently defined in iControl Router.

| 🖏 Router Manager Configurator                                                                                                    |                                                              | - • •                                                         |
|----------------------------------------------------------------------------------------------------|--------------------------------------------------------------|---------------------------------------------------------------|
| Configuration Dynamic Control                                                                                                    | Status Connected to RouterManager on /10.6.0.75.             | Clear                                                         |
| Configuration Dynamic Control Cose Cove ? RouterManager Close Cove ? RouterManager Close Cove ? Router 1 Closeal routers Closeal routers Close | Status Connected to RouterManager on /10.6.0.75.<br>Router 1 | Clear<br>Add router<br>Remove router<br>Import NVISION config |
|                                                                                                    |                                                              |                                                               |

Click the folder corresponding to a specific router to view its configuration details.

| 📾 Router Manager Configurator                                      |                                                        |
|--------------------------------------------------------------------|--------------------------------------------------------|
| Configuration Dynamic Control                                      | Status Connected to RouterManager on /10.6.0.75. Clear |
| Open Close Save ?                                                  | General information                                    |
| RouterManager                                                      | Router name Router 1                                   |
| Conternational Fouriers     Router 1                               | Router protocol Snell (Pro-Bel) SW-P-02                |
| Level 0 (Video 16x16)     Logical routers     Interference (16x16) | Connection type Serial                                 |
|                                                                    | Communication parameters                               |
|                                                                    | Port name COM1  Parity None                            |
|                                                                    | Bits per second 19200 ▼ Stop bits 1 ▼                  |
|                                                                    | Data bits 8 Tlow control None                          |
|                                                                    | Use protocol defaults                                  |
|                                                                    | Levels                                                 |
|                                                                    | Level 0 (Video 16x16)                                  |
|                                                                    | Add level                                              |
|                                                                    | Remove level                                           |
|                                                                    |                                                        |
|                                                                    |                                                        |
|                                                                    |                                                        |
|                                                                    |                                                        |

Click on a level to view its configuration details.

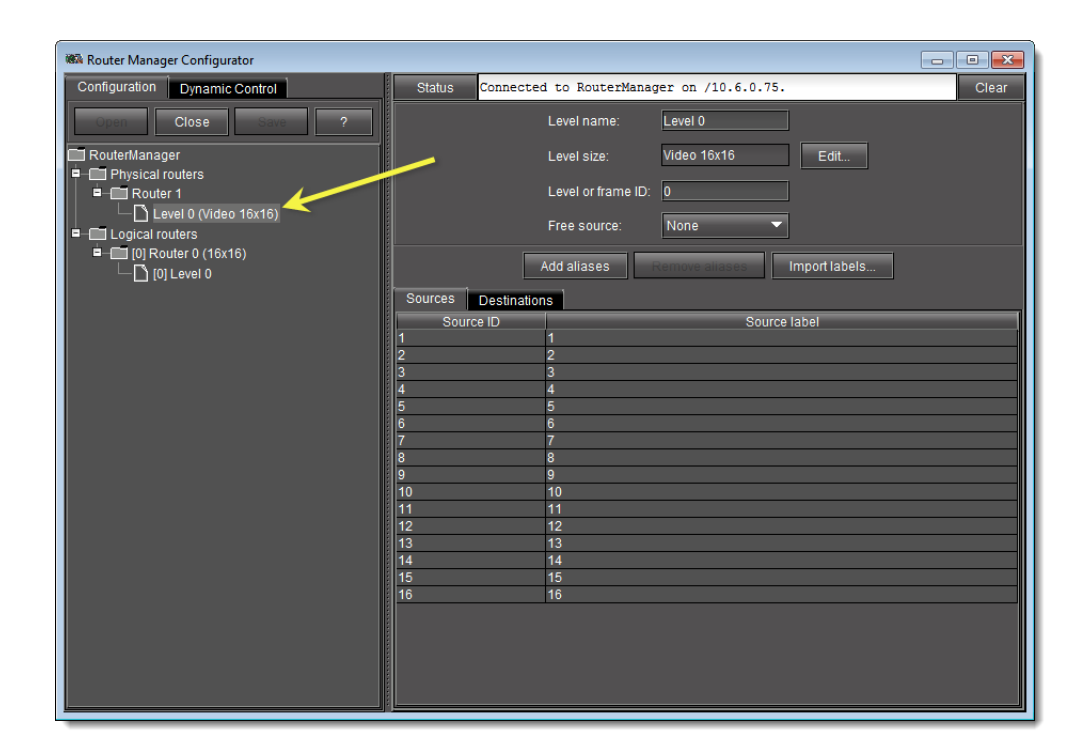

#### Task 5: Add or Import a Physical Router

You can choose either to add a physical router and configure it manually, or else import an NVISION router's configuration information directly from an NVISION router controller. Perform one of the following two options, as required:

 "Adding a Physical Router" on page 11, and then "Add Levels to a Physical Router" on page 14

OR,

• "Importing an NVISION Physical Router Configuration" on page 17

#### **Adding a Physical Router**

#### REQUIREMENT

Before beginning this procedure, make sure you have opened the Router Manager application (see page 7).

#### To add a physical router

1. Select the router manager folder, and then click **Open**.

| Router Manager Configurator   | NT     | - RO           |
|-------------------------------|--------|----------------|
| Configuration Dynamic Control | Status | Connected to R |
| Open Close Save ?             |        |                |

#### 2. Select the **Physical Routers** folder.

The list of all physical routers added so far to your system appears in the right pane.

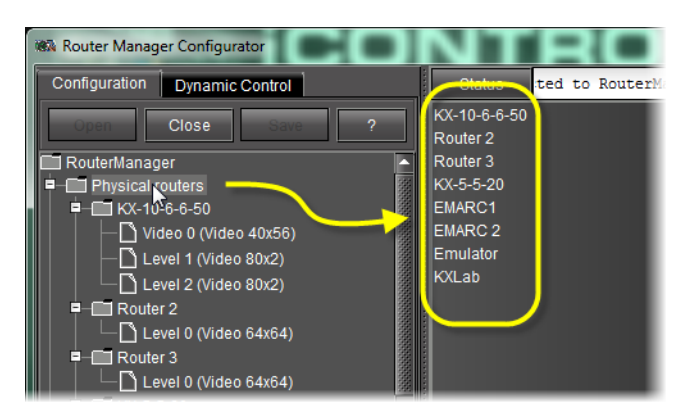

*List of physical routers (circled)* 

3. Click Add Router.

A new **Router n** folder appears in the **Physical Routers** folder on the left, and detailed dataentry areas appear in the right pane.

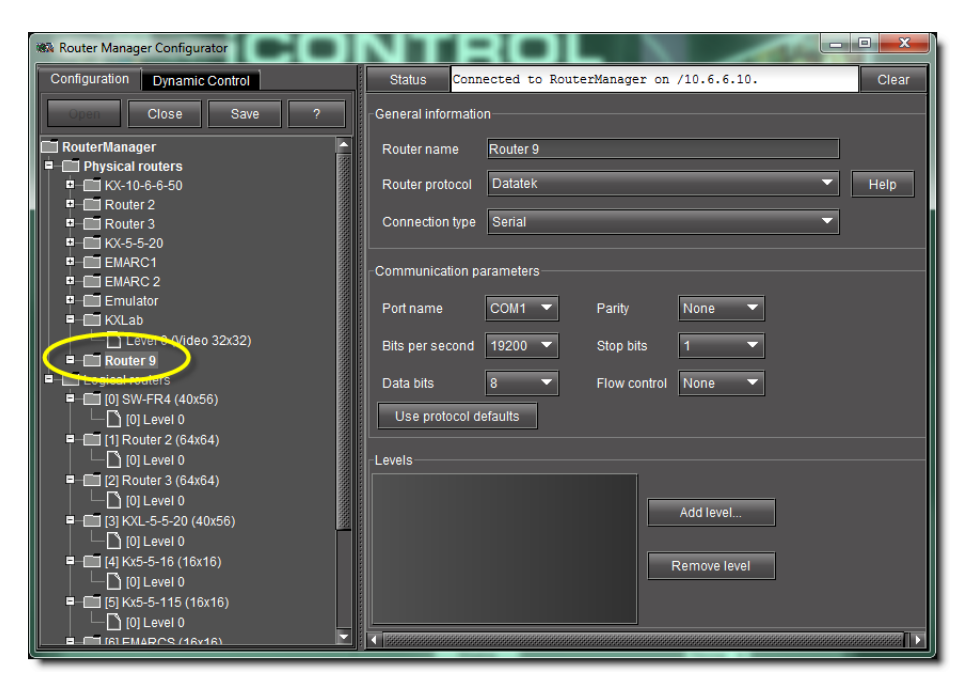

4. Type a name for the router in the **Router name** box.

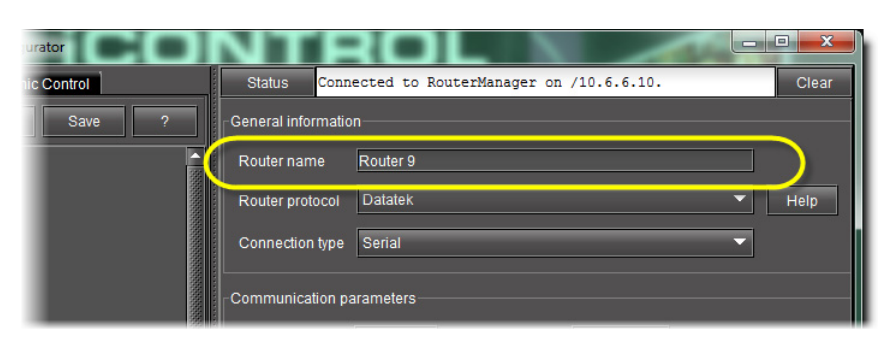

**IMPORTANT:** Do not use special characters in the router name.

5. Select the appropriate protocol from the **Router protocol** list.

|             | NTROL                                                                                                    | . <b>D</b> X |
|-------------|----------------------------------------------------------------------------------------------------|--------------|
| 1           | Status Connected to RouterManager on /10.6.6.10.                                                                                                    | Clear        |
| /e <b>?</b> | General information                                                                                                    |              |
|             | Router name Router 9                                                                                                    |              |
|             | Router protocol Datatek 🔹                                                                                                    | Help         |
|             | Connection type HRS-1801 Harris (Leitch) XY Passthrough Protocol                                                                                              | Â            |
|             | Lantronix (Lightwave) Matrix-Hub<br>Communication pa<br>NVISION Ethernet protocol - Compact router<br>NVISION Ethernet protocol - Enterprise router (Logical) |              |
| 1999/116    | Network Compact                                                                                                    |              |
|             | Network Modular                                                                                                    |              |
|             |                                                                                                    |              |

Click Help for protocol-

- 6. Click **Help** to review information about the selected protocol.
- 7. Select a connection type.

|   | NTROL                                            |       |
|---|--------------------------------------------------|-------|
|   | Status Connected to RouterManager on /10.6.6.10. | Clear |
| ? | General information                              |       |
|   | Router name Router 9                             |       |
|   | Router protocol Datatek 🗸                        | Help  |
|   | Connection type Serial                           |       |
|   | Serial                                           |       |
|   | Communication pa                                 |       |
|   | Disconnected                                     |       |

**Note:** The **Communication parameters** zone varies according to the selected connection type.

8. Configure communication parameters.

• Communications settings for a *Serial* connection:

|           | Connection type   | Serial    |              | •      |
|-----------|-------------------|-----------|--------------|--------|
|           | -Communication pa | arameters |              |        |
| 000000000 | Port name         | COM1 🔻    | Parity       | None 👻 |
| 00000000  | Bits per second   | 19200 🔻   | Stop bits    | 1 -    |
|           | Data bits         | 8 🔻       | Flow control | None 🔻 |
| 2         | Use protocol de   | efaults   |              |        |
|           | LEVEIS            |           |              |        |
|           |                   |           |              |        |

• Communications settings for a TCP/IP connection:

| Connection type             |
|-----------------------------|
| Communication parameters    |
| Router host name/IP address |
| TCP/IP port                 |
| Use protocol defaults       |
|                             |
|                             |

• Communications settings for a UDP connection:

| Connection type UDP <       |
|-----------------------------|
| Communication parameters    |
| Router host name/IP address |
| UDP/IP port                 |
| <br>Use protocol defaults   |
| Levels                      |
|                             |

- 9. Specify all required information, or click **Use protocol defaults** to apply the selected protocol's default communication settings.
- 10. Click Save.

#### Add Levels to a Physical Router

The physical levels from which the router is going to be built must be defined. Typical levels include video, audio 1, audio 2, etc. These levels each represent a physical device. Each level must be named, and its type and size specified.

#### REQUIREMENT

Before beginning this procedure, make sure you have opened Router Manager Configurator (see page 7).

#### To add a level to a physical router

1. In the left pane, select the physical router you wish to configure.

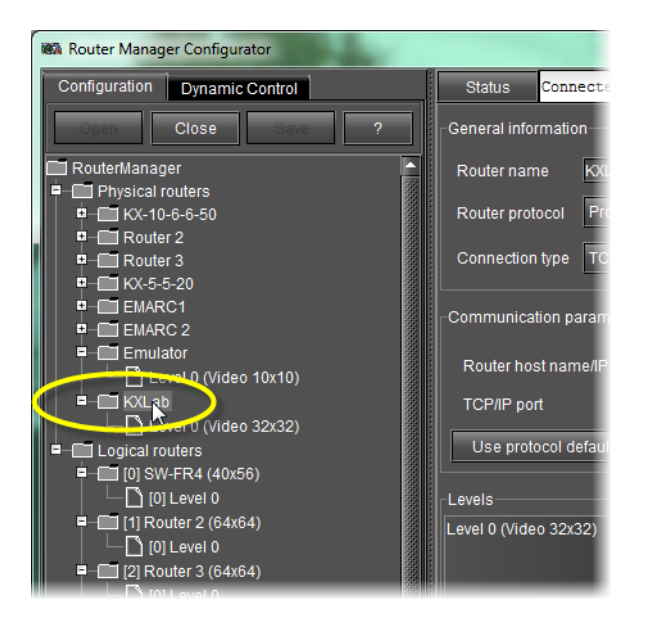

The list of existing levels appears in the **Levels** area, at the bottom of the right pane.

| Connection type TCP/IP                | <b>~</b>     |
|---------------------------------------|--------------|
| Communication parameters              |              |
| Router host name/IP address 10.6.9.39 |              |
| TCP/IP port 14000                     |              |
| Use protocol defaults                 |              |
| Levels                                | ]            |
| Level 0 (Video 32x32)                 |              |
|                                       | Add level    |
|                                       | Remove level |
|                                       |              |
|                                       |              |
| 4                                     |              |

2. Click Add level.

The **Physical Level Configuration** window appears. Its content varies according to the selected router protocol.

| 167 | Physical Level Conf | iguration  | <b>X</b> |
|-----|---------------------|------------|----------|
|     | Level name:         | Level 1    |          |
|     | Level size:         | Video 80x2 | Edit     |
|     | Level or frame ID:  | 1          |          |
|     | Free source:        | None 🔻     |          |
|     |                     |            | ОК       |
| _   |                     |            |          |

Physical Level Configuration window (most router protocols)

| 187 | Physical Level | Configuration                          | ×    |
|-----|----------------|----------------------------------------|------|
|     |                |                                        |      |
|     | Level name:    | Level 1                                |      |
|     | Level size:    | Video 80x2                             | Edit |
|     | Main level     | KX-10-6-6-50 - Video 0 (Video 40x56) 🔻 |      |
|     | Backup level   | KX-10-6-6-50 - Video 0 (Video 40x56) 🔻 |      |
|     | Free source:   | None 🔻                                 |      |
|     |                |                                        | ОК   |
| L   |                |                                        |      |

Physical Level Configuration window (Redundancy Control router protocol)

| 187 | Physical Level Confi | iguration  | ×    |
|-----|----------------------|------------|------|
|     | Level name:          | Level 1    |      |
|     | Level size:          | Video 80x2 | Edit |
|     | Level or frame ID:   | 1          |      |
|     | Matrix ID            | 0          |      |
|     | Free source:         | None 🔻     |      |
|     |                      |            | ОК   |

Physical Level Configuration window (Pro-Bel SW-P-08 router protocol)

- 3. In the Level name box, type a name for this level (e.g. Audi o).
- 4. Click Edit.

The Edit Level Size window appears.

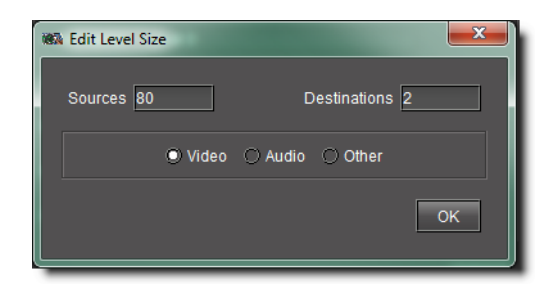

5. In the **Edit Level Size** window, specify the number of sources and destinations associated with the physical level.

The three option buttons labeled **Video**, **Audio** and **Other** are used for Network Electronics routers only, for which levels must be classified as either Video or Audio. These settings are ignored by routers from other manufacturers.

- 6. Click **OK**.
- 7. In the case of a Pro-Bel SW-P-08 device, type the appropriate value in Matrix ID (click **Help** for more information).
- 8. In the case of a Redundancy Control device, select the appropriate main level and backup level from the lists (click **Help** for more information).
- 9. Click OK to close the Physical Level Configuration window.

At this point, you have added a level to a physical router, which appears in the **Levels** list under the **Router Configurations** tab.

#### **Importing an NVISION Physical Router Configuration**

| IMPORTANT: | Risk of Deleting Router Configuration Data                                                                                                    |
|------------|----------------------------------------------------------------------------------------------------|
|            | If, after adding aliases in iControl Router, you are importing router configuration<br>data in which there is a physical router with the same name as one of your own<br>in iControl Router, the alias data you configured for that router will be<br>overwritten. |
|            |                                                                                                    |

**IMPORTANT:** In the case of the Router Manager application, imported NVISION router configuration data is not continuously synchronized with the router. Re-importing this configuration data at a later time will overwrite the locally stored NVISION data with the new data from the router. If some changes were applied locally, in iControl Router, after a previous import, they will be lost.

#### REQUIREMENTS

Make sure you meet the following conditions before beginning this procedure:

- You have available the host name or IP address of the NVISION router controller whose configuration you would like to import.
- You have opened Router Manager Configurator (see page 7).

#### To import an NVISION configuration

1. Select the router manager folder, and then click **Open**.

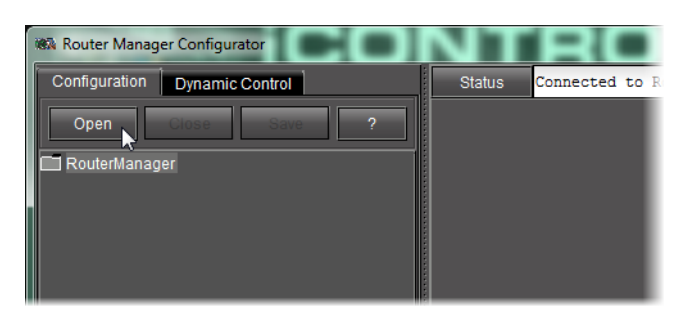

#### 2. Select the **Physical Routers** folder.

The list of all physical routers added so far to your system appears in the right pane.

3. Click Import NVISION config.

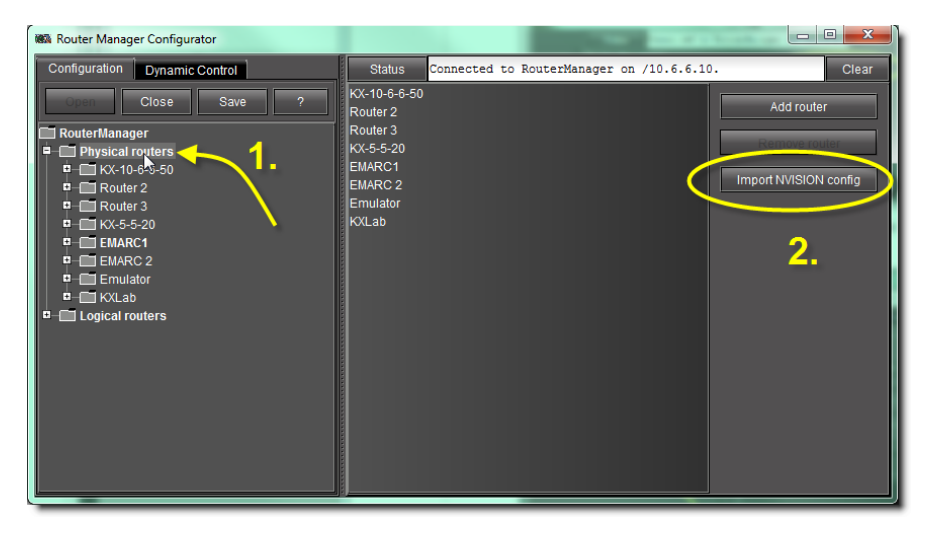

The Import Configuration window appears.

| Max Import Configuration    | <b></b>               |
|-----------------------------|-----------------------|
| Host name / IP address: 10. | 6.0.201 Fetch Preview |
| Import Preview              |                       |
| Import                      | Level                 |
|                             |                       |
|                             |                       |
|                             |                       |
|                             |                       |
|                             |                       |
|                             |                       |
|                             |                       |
|                             |                       |
| ОК                          | Cancel                |
|                             |                       |

- 4. In the **Host name / IP address** box, type the host name or IP address of the NVISION router controller whose configuration you would like to import.
- 5. Click **Fetch preview**.

The levels of the NVISION router appear listed in the **Import preview** area.

| New Import Configuration   |                          |  |  |
|----------------------------|--------------------------|--|--|
| Host name / IP address: 10 | .6.0.201 Fetch Preview   |  |  |
| Import Preview             |                          |  |  |
| Import                     | Level                    |  |  |
|                            | RX (id 1) [576x1152]     |  |  |
|                            | TX (id 2) [576x1152]     |  |  |
|                            | Control (id 3) [256x256] |  |  |
|                            | AES (id 9) [128x128]     |  |  |
|                            | MX_MST (id 12) [128x128] |  |  |
|                            | KALEIDO-O2 (id 13) [1200 |  |  |
|                            | INGEST_NV (id 14) [128x1 |  |  |
| ОК                         | Cancel                   |  |  |

6. Select the levels you would like to import, and then click **OK**.

| 🕷 Import Configuration                       |                          |  |  |  |
|----------------------------------------------|--------------------------|--|--|--|
| Host name / IP address: 10<br>Import Preview | 6.0.201 Fetch Preview    |  |  |  |
| Import                                       | Level                    |  |  |  |
|                                              | RX (id 1) [576x1152]     |  |  |  |
|                                              | TX (id 2) [576x1152]     |  |  |  |
| <b>×</b>                                     | Control (id 3) [256x256] |  |  |  |
|                                              | AES (id 9) [128x128]     |  |  |  |
| <b>×</b>                                     | MX_MST (id 12) [128x128] |  |  |  |
|                                              | KALEIDO-O2 (id 13) [1200 |  |  |  |
|                                              | INGEST_NV (id 14) [128x1 |  |  |  |
| OK Cancel                                    |                          |  |  |  |

A progress window appears, allowing you to cancel the operation if required.

| Importing               | Nation 1                                | × |
|-------------------------|-----------------------------------------|---|
| Importing configuration | from NVISION controller at "10.6.0.201" |   |
|                         |                                         |   |
|                         | Cancel                                  |   |
|                         |                                         |   |

After the progress window disappears, the NVISION router controller's level configurations are listed among the physical routers in the left and right panes of **Router Manager Configurator**.

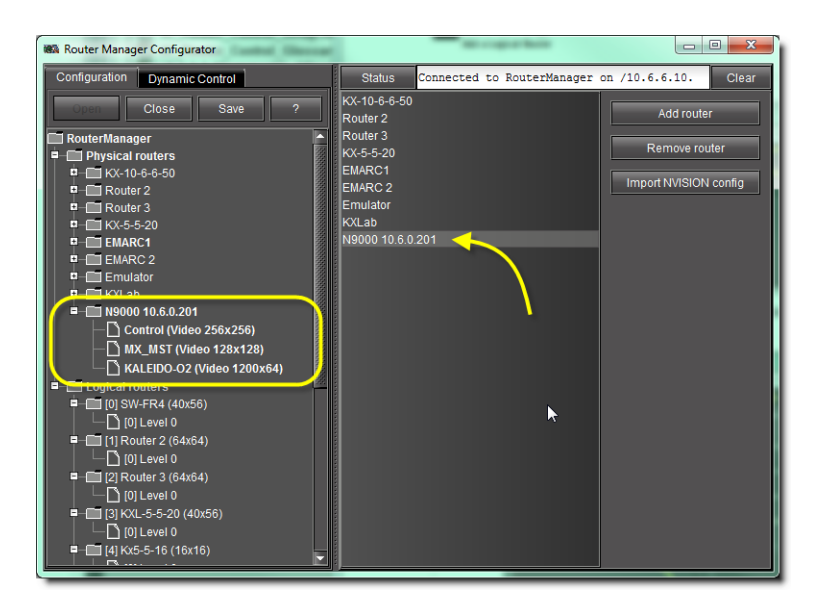

Selecting the physical router in the left pane yields general information, communication parameters, and a list of levels imported from the router.

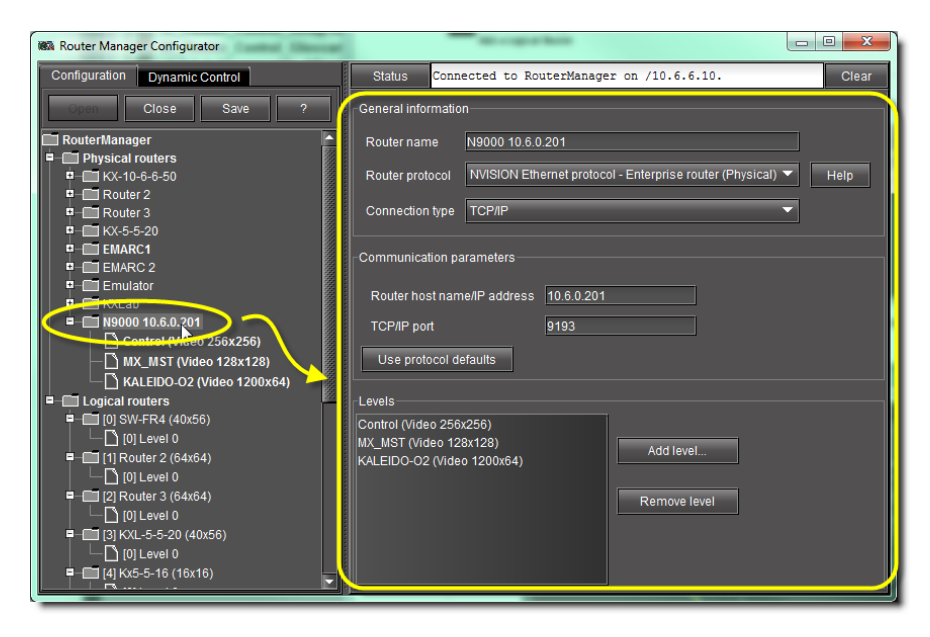

#### Task 6: Add Aliases for your Physical Input Ports

Aliases are names assigned to input and destination ports. Aliases are useful when trying to remember specific ports on different routers or devices, or on different physical levels, that have identical port numbers. For example, input port 1 on Router 1 can be assigned the alias *router1on1* and input port 1 on Router 2 can be assigned the alias *router2on1* so that each port can be easily distinguished.

#### IMPORTANT: Risk of Deleting Router Configuration Data

If, after adding aliases in iControl Router, you decide you would like to import router configuration data in which there is a physical router with the same name as one of your own in iControl Router, the alias data for that router will be overwritten.

#### Notes

- If you would like to add aliases, you may either create your own or import them from an NVISION router configuration.
- In iControl Web, you may create alarm consumer plug-ins that are triggered by the alarms of aliases. For more information, see the *iControl User Guide*.

#### REQUIREMENTS

Make sure you meet the following conditions before beginning this procedure:

- You have opened Router Manager Configurator (see page 7).
- The physical router and level to which you would like to add an alias is visible in the navigation pane of the Router Manager Configurator.

#### To add an alias for an input or destination port

1. In Router Manager Configurator, in the navigation pane, click the level of the physical router to which you would like to add an alias.

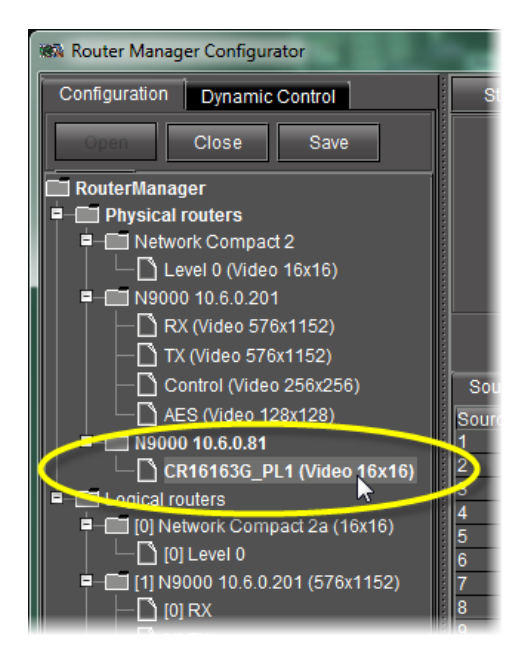

Information about the selected level appears in the right pane, including labels and aliases for sources and destinations.

| Configurator                                         |                       |                       |                       | C TO BERNE               |                 |
|------------------------------------------------------|-----------------------|-----------------------|-----------------------|--------------------------|-----------------|
| ynamic Control                                       | Status                | Connected to Rou      | terManager on /10.6   | 6.6.111.                 | Clea            |
| ose Save                                             |                       | Level n               | iame: CR161630        | G_PL1                    |                 |
|                                                      |                       | Level s               | ize: Video 16x1       | 16 Edit                  |                 |
| compact 2                                            |                       | Level o               | r frame ID: 5         |                          |                 |
| 0 (Video 16x16)<br>.6.0.201                          |                       | Free so               | ource: None           | -                        |                 |
| deo 576x1152)<br>deo 576x1152)<br>DI (Video 256x256) | Sources               | Add alia              | ses Remove alia       | ises Import labels       |                 |
| Video 128x128)                                       | Source ID             | Source label          | Alias 1 label         | Alias 2 label            | Alias 3 label   |
| .6.0.81<br>163G_PL1 (Video 16x16)                    | 1 Si<br>2 Si          | RC 1AA<br>RC 2B       | IN 1A<br>IN 2B        | IN2 1<br>IN2 B           | IN3 1<br>IN3 2  |
| rs<br>rk Compact 2a (16x16)                          | 4 Si<br>5 Si          | RC 4<br>RC 5E         | IN 4<br>IN 5          | IN2 4<br>IN2 5           | IN3 4<br>I5     |
| rel 0<br>10.6.0.201 (576x1152)                       | 6 Si<br>7 Si          | RC 6<br>RC 7          | IN 6<br>IN 7          | IN2 6<br>IN2 7           | 16<br>17        |
|                                                      | 8 Si<br>9 Si<br>10 Si | RC 8<br>RC 9<br>RC 10 | IN 8<br>IN 9<br>IN 10 | IN2 8<br>IN2 9<br>IN2 10 | 18<br>19<br>110 |
| ntrol<br>S                                           | 11 SI<br>12 SI        | RC 11<br>RC 12        | IN 11<br>IN 12        | IN2 11<br>IN2 12         | I11<br>I12      |
| 10.6.0.81 (16x16)<br>16163G PL1                      | 13 Si<br>14 Si        | RC 13<br>RC 14        | IN 13<br>IN 14        | IN2 13<br>IN2 14         | 113<br>114      |
|                                                      | 15 Si<br>16 Si        | RC 15<br>RC 16        | IN 15<br>IN 16        | ln2 15<br>ln2 16         | 115<br>116      |
|                                                      |                       |                       |                       |                          |                 |
|                                                      |                       |                       |                       |                          |                 |

2. If you would like to add an alias for an input port, click the **Sources** tab. If you would like to add an alias for a destination port, click the **Destinations** tab.

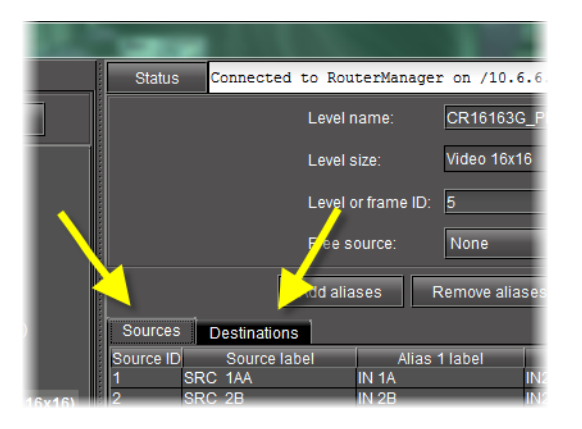

3. Click Add aliases.

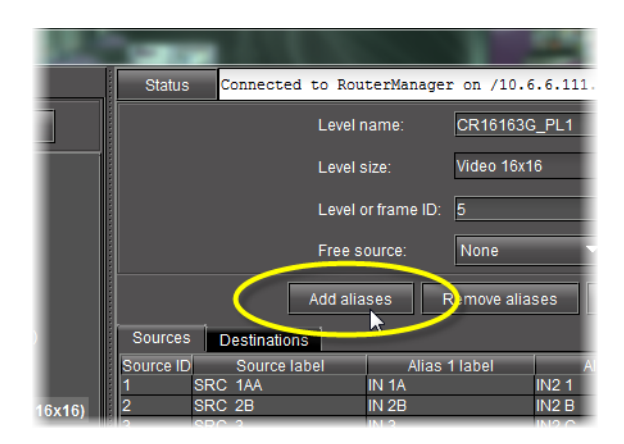

An empty alias column appears to the far-right side of the label area.

| e alias | ses Import    | labels        |               |
|---------|---------------|---------------|---------------|
| abel    | Alias 2 label | Alias 3 label | Alias 4 label |
|         | IN2 1         | IN3 1         |               |
|         | IN2 B         | IN3 2         |               |
|         | IN2 C         | IN3 3         |               |
|         | IN2 4         | IN3 4         |               |
|         | IN2 5         | 15            |               |
|         | IN2 6         | 16            |               |
|         | IN2 7         | 17            |               |
|         | IN2 8         | 18            |               |
|         | IN2 9         | 19            |               |
|         |               |               |               |

Task 7: Add a Logical Router

#### REQUIREMENT

Before beginning this procedure, make sure you have opened Router Manager Configurator (see page 7).

#### To add a logical router

In the left pane of Router Manager Configurator, select the Logical Routers folder.
 A list of logical routers appears in the right pane.

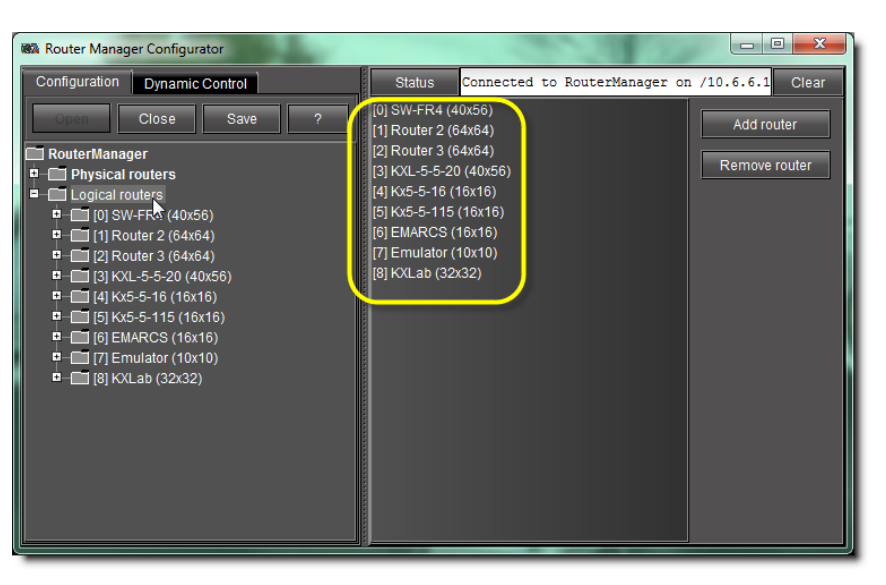

List of logical routers (empty if none are defined)

2. Click Add Router.

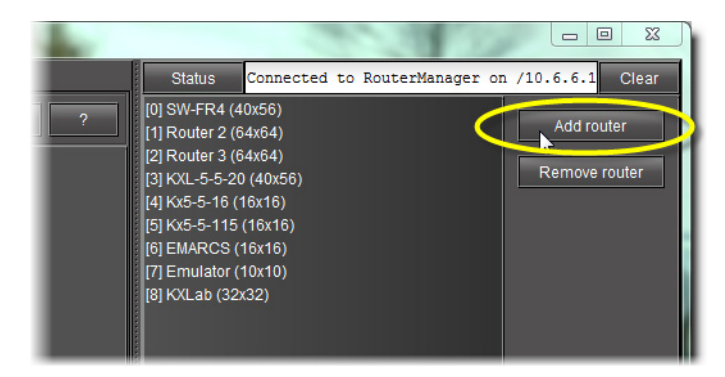

A **New Router** folder appears in the **Logical Routers** folder in the left pane. In the right pane, the **Configuration** tab appears.

| Router Manager Configurator                                                                                                    |                                                                                                    |
|----------------------------------------------------------------------------------------------------|----------------------------------------------------------------------------------------------------|
| Configuration Dynamic Control                                                                                                    | Status Connected to RouterManager on /10.6.6.1 Clear                                                                                                    |
| Open Close Save ?                                                                                                    | Configuration Source mapping Destination mapping                                                                                                    |
| Close       Save       ?         RouterManager       Physical routers         Display Touters       Logical routers         Display Touter 2 (64x64)       [1] Router 2 (64x64)         Display Toure 3 (64x64)       [3] KXL-5-5-20 (40x56)         Display Touter 3 (64x64)       [3] KXL-5-5-10 (16x16)         Display Touter 3 (64x64)       [6] EMARCS (16x16)         Display Touter 3 (64x64)       [6] EMARCS (16x16)         Display Touter 10 (10x10)       [6] EMARCS (16x16)         Display Touter 9 (16x16)       [9] Router 9 (16x16) | Contiguration Source mapping Destination mapping General information Logical router name Router 9 Logical router matrix ID 9 Help Number of sources 16 Number of destinations 16 Levels Add level Remove level |
| <u>ا</u> د                                                                                                    |                                                                                                    |

Logical Router Configuration tab

3. In the **General Information** area, complete all the fields:

| Field                                   | Action                                                                                                    |
|-----------------------------------------|----------------------------------------------------------------------------------------------------|
| the <b>Logical router name</b> box      | type a name for the new logical router. Do not use special characters in the router name. The name of the logical router should be unique within the LAN. |
| the <b>Logical router matrix ID</b> box | type a matrix ID number. Identify which logical router the third-party application will monitor or control.                                               |
| the <b>Number of sources</b> box        | type the number of inputs, according to the desired logical router size, not exceeding the number of inputs of the physical router.                       |
| the <b>Number of destinations</b> box   | type the number of outputs, according to the desired logical router size, not exceeding the number of outputs of the physical router.                     |

#### 4. Click Save.

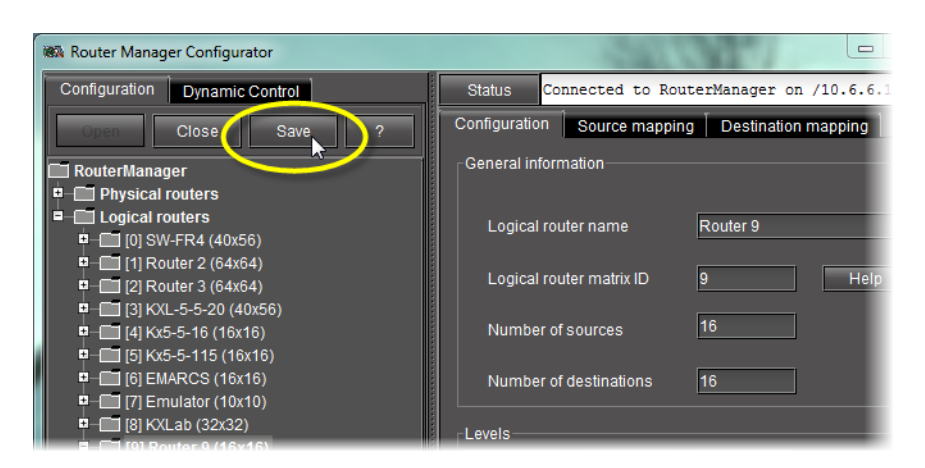

- 5. Repeat to add more logical routers.
- Task 8: Add Levels to a Logical Router

#### REQUIREMENT

Before beginning this procedure, make sure you have opened Router Manager Configurator (see page 7).

#### To add levels to a logical router

- 1. In the left pane of the Router Configurator, select the newly added logical router.
- 2. In the Configuration tab, click Add level.

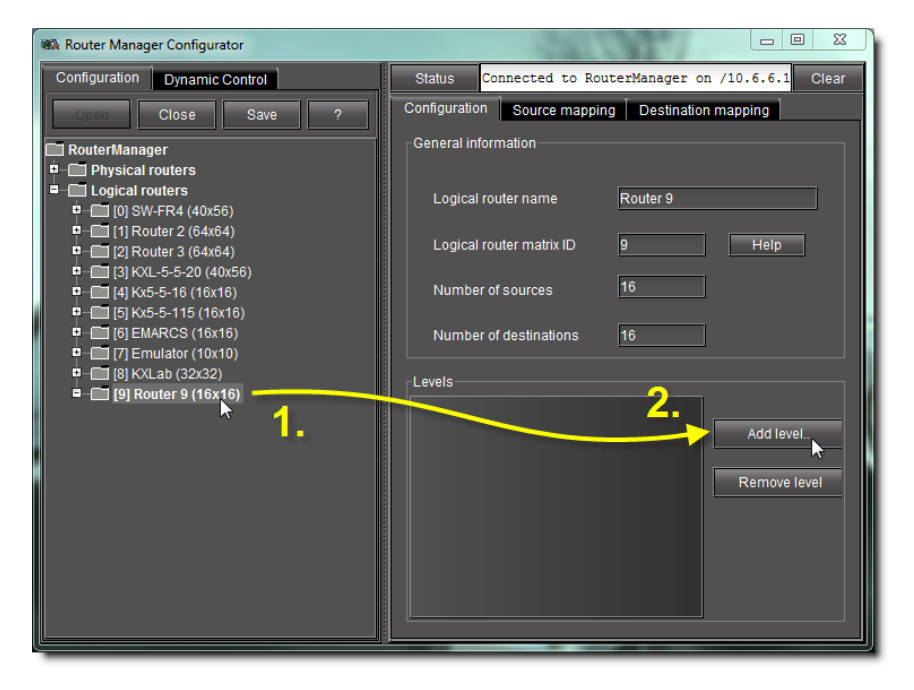

The Logical Level Configuration window appears.

| NA Logical Level Conf | figuration |
|-----------------------|------------|
| Logical level name:   | Level 0    |
| Logical level ID:     | 0          |
| Physical levels:      | Add        |
| C                     | K Cancel   |

3. Complete the following fields:

| Field                           | Action                                                                                                    |  |
|---------------------------------|----------------------------------------------------------------------------------------------------|--|
| the Logical level name box      | Type a name for the logical level.                                                                                                    |  |
| the <b>Logical level ID</b> box | Type an ID for the logical level. The logical level ID is the internal identifier of the logical level and should be unique within a logical router. |  |

4. Next to the **Physical levels** box, click **Add**.

The **Select Levels** window appears.

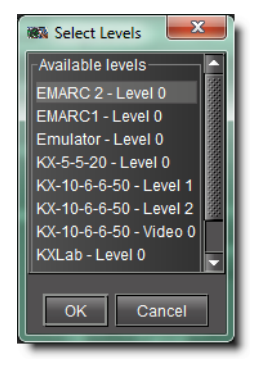

5. Select one or more of the displayed physical levels, and then click **OK**.

The **Select Levels** window closes.

In the **Logical Level Configuration** window, the levels you selected appear in the **Physical levels** box.

| New Logical Level Cont | figuration X                            |
|------------------------|-----------------------------------------|
| Logical level name:    | Level 0                                 |
| Logical level ID:      | 0                                       |
| Physical levels:       | KX-10-6-6-50 Add<br>KX-10-6-6-50 Remove |
|                        | K Cancel                                |

- 6. Click **OK**.
- 7. Repeat to add more levels.

There can be a maximum of eight levels.

#### Task 9: Add a Mapping to a Logical Router

The final stage of the set-up process is the source and destination mapping. *Mapping* is the term used to refer to the creation of associations between physical and logical router levels. iControl's GSM Router plug-in uses Logical Source labels when interacting with the iControl Router system.

#### REQUIREMENT

Before beginning this procedure, make sure you have opened Router Manager Configurator (see page 7).

#### To add a mapping (assign crosspoints) to a logical router

1. In the left pane, select the newly added logical router.

| Router Manager Configurator                                                                                                    |                      |
|----------------------------------------------------------------------------------------------------|----------------------|
| Configuration Dynamic Control                                                                                                    | Stati                |
| Open Close Save ?                                                                                                    | Config               |
| RouterManager           Physical routers           Logical routers           Logical routers | -Gend<br>L<br>N<br>N |
| └── [0] Level 0<br>□──── [9] Router 9 (16x16)                                                                                                    | [0] Le               |

2. In the right pane, click on the **Source mappings** tab.

| Stat  | us Connecte   | d to RouterManager on  | /10.6  | .6.10.           | с                           | lear  |
|-------|---------------|------------------------|--------|------------------|-----------------------------|-------|
| Confi | guration Sour | ce mapping Destination | mappir | ıg               |                             |       |
| Size: | 32 Auto       | Clear mapping          |        | mport labels     | Cet labels from physical le | evel  |
| #     | Label         |                        |        | [0] Level 0      |                             |       |
| 1     | SRC 1A        |                        |        | (KXLab - Level 0 | - Input 1] SRC 1A           | L.    |
| 2     | SRC 2         |                        |        | (KXLab - Level 0 | - Input 2] SRC 2            | 38888 |
| 3     | SRC 3         |                        |        | (KXLab - Level 0 | - Input 3] SRC 3            |       |
| 4     | SRC 4         |                        |        | (KXLab - Level 0 | - Input 4] SRC 4            |       |
| 5     | SRC 5         |                        |        | [KXLab - Level 0 | - Input 5] SRC 5            |       |
| 6     | SRC 6         |                        |        | [KXLab - Level 0 | - Input 6] SRC 6            | 88888 |
| 7     | SRC 7         |                        |        | [KXLab - Level 0 | - Input 7] SRC 7            | 8     |
| 8     | SRC 8         |                        |        | [KXLab - Level 0 | - Input 8] SRC 8            |       |
| 9     | SRC 9         |                        |        | (KXLab - Level 0 | - Input 9] SRC 9            |       |
|       |               |                        |        |                  |                             |       |

The source mapping table is displayed. The number of rows matches the logical router size that was specified when the logical router was created. The physical devices which serve each level are shown across the top, and the matrix shows which physical input is assigned to each logical input.

The logical source ID appears in the first column (#), showing a list of sources for the virtual router. The second column (**Label**) contains the router labels to be used for the mapping. The third column (**Video**) contains the Physical Source ID that will be mapped to each logical source.

An auto-map function is available, which will generate a suggested mapping based on the information available. The results can be manually adjusted if necessary.

| Size:   | 32 Auto map Clear mapping                                                                                                    | Import labels Import labels from physical leve                                                       |
|---------|----------------------------------------------------------------------------------------------------|----------------------------------------------------------------------------------------------------|
| #       | Label                                                                                                    | [0] Level 0                                                                                          |
| 1       | SRC 1A                                                                                                    | [KXLab - Level 0 - Input 1] SRC 1A                                                                   |
| 2       | SRC 2                                                                                                    | [KXLab - Level 0 - Input 2] SRC 2                                                                    |
| 3       | SRC 3                                                                                                    | [KXLab - Level 0 - Input 3] SRC 3                                                                    |
| 4       | SRC 4                                                                                                    | [KXLab - Level 0 - Input 4] SRC 4                                                                    |
| 5       | SRC 5                                                                                                    | [KXLab - Level 0 - Input 5] SRC 5                                                                    |
| 6       | SRC 6                                                                                                    | [KXLab - Level 0 - Input 6] SRC 6                                                                    |
| 7       | SRC 7                                                                                                    | [KXLab - Level 0 - Input 7] SRC 7                                                                    |
| 8       | SRC 8                                                                                                    | [KXLab - Level 0 - Input 8] SRC 8                                                                    |
| 9       | SRC 9                                                                                                    | [KXLab - Level 0 - Input 9] SRC 9                                                                    |
| 10      | SRC 10                                                                                                    | [KXLab - Level 0 - Input 10] SRC 10                                                                  |
| 11      | SRC 11                                                                                                    | [KXLab - Level 0 - Input 11] SRC 11                                                                  |
| 12      | SRC 12                                                                                                    | [KXLab - Level 0 - Input 12] SRC 12                                                                  |
| 13      | SRC 13                                                                                                    | [KXLab - Level 0 - Input 13] SRC 13                                                                  |
| 14      | SRC 14                                                                                                    | [KXLab - Level 0 - Input 14] SRC 14                                                                  |
| *For si | pported protocols only:<br>EVentz Quartz Type 1<br>HR3-1801<br>WVISION Ethemet pro<br>Pro-Bel General Remo<br>Thomson/Grass Valley<br>Utah Scientific RCP-3<br>Utah Scientific RCP-3 | tocol - Enterprise router<br>te Control Protocol (SWLP-08)<br>r GVG 7000 Native Protocol<br>protocol |

Source mapping tab (notice automatic labels are pre-defined on the left side)

- 3. There are three ways to complete the source mapping:
  - Click Auto map to automatically complete the Physical Source ID columns.
  - Complete the table manually.
  - If the Logical Source labels are located in a CSV file, click **Import labels** to import the label information.

4. In the right pane, click the **Destination mapping** tab.

The destination mapping table is displayed. The number of rows matches the logical router size that was specified when the logical router was created. The physical devices which serve each level are shown across the top, and the matrix shows which physical output is assigned to each logical output.

The Logical Destination ID appears in the first column (#). The second column (**Label**) contains the router labels to be used for the mapping. The third column (**Video**) contains the Physical Destination ID that will be mapped to each logical destination.

As with source mapping, an auto-map function is available, which will generate a suggested mapping based on the information available. The results can be manually adjusted if necessary.

| Size:  | 32 Auto map                   | Clear mapping                                                                                                    | import labels                                                                | Get labers from physical le |
|--------|-------------------------------|----------------------------------------------------------------------------------------------------|------------------------------------------------------------------------------|-----------------------------|
| #      |                               | Label                                                                                                    |                                                                              | [0] Level 0                 |
| 1      | mon1                          |                                                                                                    | (KXLab - Level 0                                                             | - Output 1] mon1            |
| 2      | 2                             |                                                                                                    | (KXLab - Level 0                                                             | - Output 2] 2               |
| 3      | 3                             |                                                                                                    | [KXLab - Level 0                                                             | - Output 3] 3               |
| 4      | 4                             |                                                                                                    | [KXLab - Level 0                                                             | - Output 4] 4               |
| 5      | 5                             |                                                                                                    | (KXLab - Level 0                                                             | - Output 5] 5               |
| 6      | 6                             |                                                                                                    | [KXLab - Level 0                                                             | - Output 6] 6               |
| 7      | 7                             |                                                                                                    | (KXLab - Level 0                                                             | - Output 7] 7               |
| 8      | 8                             |                                                                                                    | (KXLab - Level 0                                                             | - Output 8] 8               |
| 9      | 9                             |                                                                                                    | (KXLab - Level 0                                                             | - Output 9] 9               |
| 10     | 10                            |                                                                                                    | (KXLab - Level 0                                                             | - Output 10] 10             |
| 11     | 11                            |                                                                                                    | (KXLab - Level 0                                                             | - Output 11] 11             |
| 12     | 12                            |                                                                                                    | (KXLab - Level 0                                                             | - Output 12] 12             |
| 13     | 13                            |                                                                                                    | (KXLab - Level 0                                                             | - Output 13] 13             |
| 14     | 14                            |                                                                                                    | (KXLab - Level 0                                                             | - Output 14] 14             |
| *For s | ,<br>upported protocols only: | ETL Matrix     Evertz Quartz Type 1     HRS-1801     NVISION Ethernet protocol     Pro-Bel General Remote Cr     Thomson/Grass Valley GV | I - Enterprise router<br>ontrol Protocol (SW-P-08)<br>G 7000 Native Protocol |                             |

Destination Mappings tab

- 5. There are three ways to complete the destination mapping:
  - Click Auto map to automatically complete the Physical Destination ID columns.
  - Complete the table manually.
  - If the logical destination labels are located in a CSV file, click **Import labels** to import the label information.
- 6. Click Save.

#### Task 10: View the Newly Configured Router

There are two views available to monitor and control logical routers. These operating interfaces are called *Matrix View* and *Single Bus View*.

#### To view and operate the newly created logical router

1. Return to the iControl Router Control page in iC Webmin (you can minimize or close the **Router Manager Configurator** window).

| icontrol<br>Router Control<br>Router Manager: RouterManager |             |             |        |  |
|-------------------------------------------------------------|-------------|-------------|--------|--|
|                                                             | Router Name | Application | Name   |  |
|                                                             |             | Matrix      | None - |  |
|                                                             | SW-FR4      | Single bus  | None - |  |
|                                                             | Douter 3    | Matrix      | None • |  |
|                                                             | Router 2    | Single bus  | None 👻 |  |
|                                                             | Deuter 0    | Matrix      | None 🗸 |  |
|                                                             | Router 3    | Single bus  | None 🔻 |  |

The router you just configured should appear in the column under **Router Name**.

- 2. Perform one of the following:
  - Click Single bus.

| Router Manager: RouterManager |                  |  |  |  |
|-------------------------------|------------------|--|--|--|
| Router Name                   | Application Name |  |  |  |
|                               | Matrix           |  |  |  |
| SW-FR4                        | Single bus No    |  |  |  |
|                               | Matrix           |  |  |  |
|                               | Single bus No    |  |  |  |
|                               | Matrix           |  |  |  |

The **Single Bus** window appears.

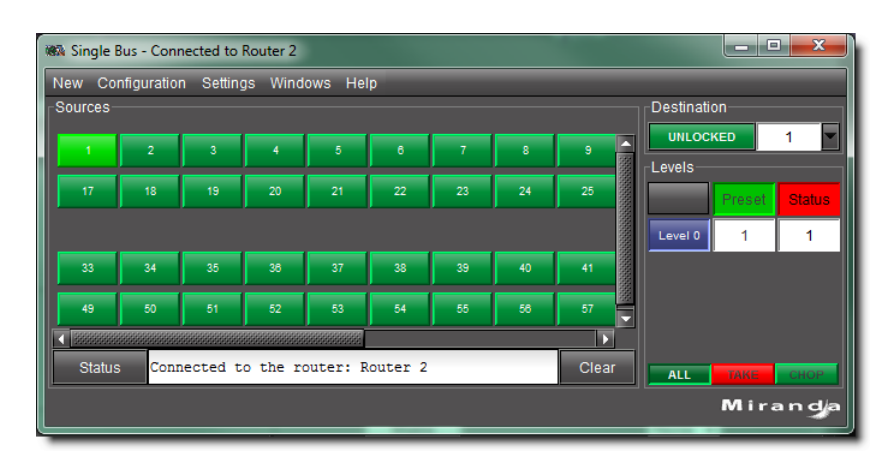

This view enables control of one or more router destinations at the same time. It allows isolates control of one output at a time. Sources appear on the left as a set of buttons, and the destination is on the right.

Click Matrix.

| Router Manager: RouterManager |                  |  |  |  |
|-------------------------------|------------------|--|--|--|
| Router Name                   | Application Name |  |  |  |
| SW-ED/                        | Matrix           |  |  |  |
|                               | Single bus No    |  |  |  |
|                               | Matrix           |  |  |  |
|                               | Single bus No    |  |  |  |

The Matrix View window appears.

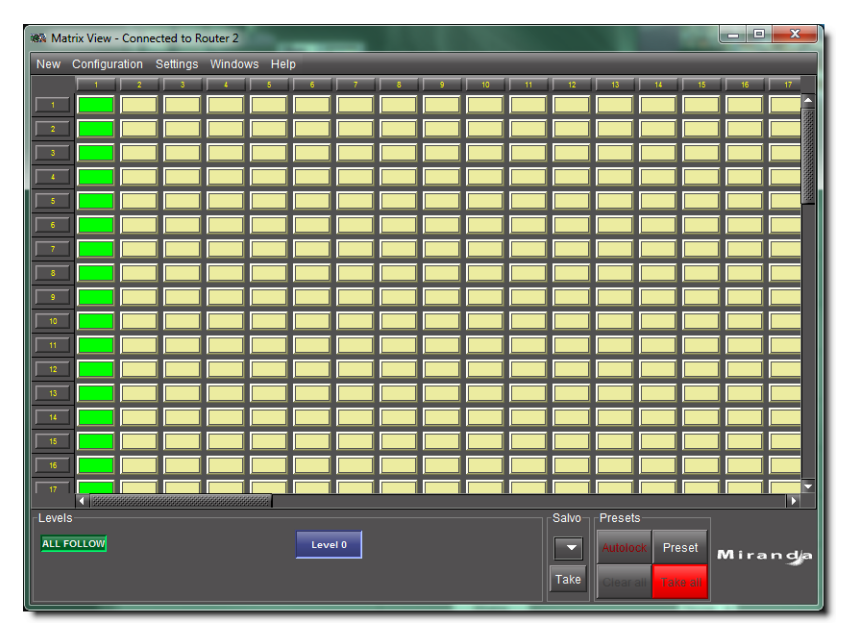

This view is a visual representation of the status for the entire logical router. It displays the complete router status, and allows the configuration of crosspoints to be changed during operation. Three panes at the bottom of the window enable crosspoint operation, in different modes.

#### **Further Reading**

To learn more about the configuration and operation of routers, please refer to the *iControl User Guide*, available by clicking the **Documentation** link on the iControl Startup page.

## Glossary

| Term                    | Definition                                                                                                    |
|-------------------------|----------------------------------------------------------------------------------------------------|
| iControl Router Manager | iControl Router Manager is software that allows large routers to be operated as if they were multiple smaller<br>routers. For example, a 64 × 64 router can be operated as if it were a 64 × 15, router, a 12 × 5 router and a 32<br>× 44 router. Multiple routers can be linked together to create larger configurations. Control and monitoring<br>are handled by software, and are readily changed. The operator benefits by seeing only the resources<br>actually being used.<br>iControl Router Manager is distributed and highly configurable, enables unlimited router size and unlimited<br>levels, supports logical routers, and mixes and matches different frame types and manufacturers. |
| Label                   | Router labels provide a unique name by which to identify different segments of a router. There are four types of router labels: physical source labels, physical destination labels, logical source labels, and logical destination labels. Only the logical source labels display on iControl Web pages and as Under Monitor Displays (UMD). The latter names specific logical router input.                                                                                                    |
| Level                   | There can be up to eight independently assigned and controlled router levels (audio and video).                                                                                                    |
| Logical Router          | Logical router refers to the intangible router that is not physically part of the iControl system but virtually exists as part of the iControl system. The logical router is used in the iControl system to logically represent a complete physical router or a segment (subset) of a physical router. More than one logical router can be mapped for a single physical router. The sizes do not need to match, although the logical router must be less than or equal to the size of the associated physical router.                                                                                                    |
| Matrix View             | This is the view that appears when Matrix is selected from the monitor view page. This view is a visual representation of the status for the entire logical router. It displays complete router status. This view allows the configuration of crosspoints to be changed during operation extended functionality. There are three windows at the bottom of the matrix view — Levels, Salvo, and Presets — that enable crosspoint operation in different modes.                                                                                                    |
| Monitor View            | This is the view that appears immediately after launching iControl Router Manager — a video monitor and a source selector. This view enables the user to monitor any router destination and to see exactly what is being sent to a specific destination.                                                                                                    |
| Operating Interface     | Router Control Operating interfaces are used for in-service monitoring and control. There are three distinct views in the Router operating interface: monitor, matrix and single bus.                                                                                                    |
| Physical Router         | Physical router refers to the tangible router that is physically part of the iControl system.                                                                                                    |
| Salvo                   | A salvo is a default definition for assigning router crosspoints. Individual levels can be specified at each crosspoint or the entire group can be specified. This is important when returning to original mappings. Router Control permits unlimited salvos assignments.                                                                                                    |
| Single Bus View         | This is the view that appears when Single bus is selected from the monitor view page. This view enables control of one or more router destinations at the same time. It allows isolated control of one output at a time.                                                                                                    |

Glossary

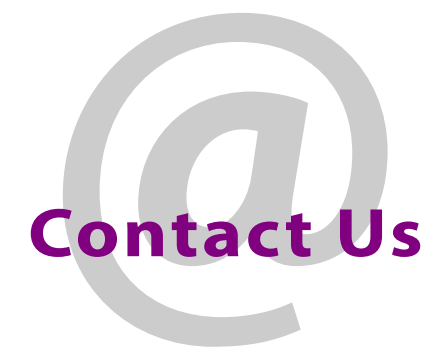

#### Miranda Technical Support

For technical assistance, please contact the Miranda Technical Support center nearest you:

#### Americas

Office hours: Telephone: Fax: E-mail:

:: 9:00 a.m. - 9:00 p.m. (EST) 1-800-224-7882 +1 514 335 1614 support@mi randa.com

#### **Europe, Middle East, Africa, UK** Office hours: 9:00 a.m. - 6:00 p.m. (GMT)

 Office hours:
 9:00 a.m. - 6:00 p.m. (GM

 Telephone:
 + 44 118 952 3444

 Fax:
 + 44 118 952 3401

 E-mail:
 eurotech@mi randa.com

#### France

Office hours: 9 Telephone: + Fax: + E-mail: e

9:00 a.m. - 5:00 p.m. (GMT + 1) + 33 1 55 86 87 88 + 33 1 55 86 00 29 eurotech@mi randa.com

#### Asia

Office hours: Telephone: Fax: E-mail: 9:00 a.m. - 5:00 p.m. (GMT+8) + 852 2539 6987 + 852 2539 0804 asi atech@mi randa.com

#### China

Telephone: E-mail:

#### + 86 10 5873 1814 asiatech@miranda.com

#### **EMERGENCY After Hours (Global)**

 Toll Free:
 1-800-224-7882 (US and Canada)

 Telephone:
 +1 514 333 1772

#### **Corporate Head Office**

Miranda Technologies Partnership 3499 Douglas-B.-Floreani, St-Laurent, Québec, Canada H4S 2C6

| Telephone: | +514 333 1772   |
|------------|-----------------|
| Fax:       | +514 333 9828   |
| Web:       | www.miranda.com |

Contact Us